# Microsoft Office Excel 2013 Manual

関数の使い方(1)

## Excelの関数

#### Excellには様々な関数を使うことができます。今まで面倒だった合計、 平均、最大値、最小値などを計算することができます。

#### [例題1]下図のような表を作成してみましょう!

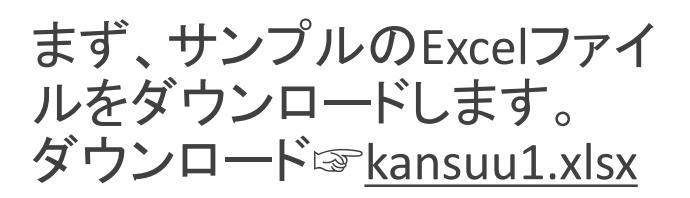

#### ※注意

ダウンロードできない場合 は、**右クリック**で「対象をファ イルに**保存**」をクリックすると 保存できます。

| x∎       | 5         | ¢. ÷                  |               |                           |                          |              |                                                                                                    | kans    | suu1.: |
|----------|-----------|-----------------------|---------------|---------------------------|--------------------------|--------------|----------------------------------------------------------------------------------------------------|---------|--------|
| ファイル     | レホー       | ム挿入                   | ページレイブ        | アウト 数式                    | ひ データ                    | 校閲           | 表示                                                                                                    |         |        |
|          | *         | MS Pゴシック              | , ,           | - 11 - A                  | $_{A}$ $\equiv$ $\equiv$ | <u></u> = ≫⁄ | よう いっぽい いっちょう ほうしん しんしょう しんしょう しんしょ しんしょ | て全体を表示  | する     |
| ■□ □ □ ・ |           | в <u>г</u> <u>ч</u> - | 🗄 + 🔕         | • <u>A</u> • <sup>7</sup> | • = =                    | ≣∉∌          | 回 セルを結                                                                                                    | 結合して中央揃 | え *    |
| クリップィ    | ボード ゅ     |                       | フォント          |                           | Fa                       |              | 配置                                                                                                    |         | Fa     |
| E8       |           | • : ×                 | $\sqrt{-f_x}$ |                           |                          |              |                                                                                                    |         |        |
|          | A         | В                     | С             | D                         | E                        | F            | G                                                                                                    | Н       |        |
| 1        |           |                       |               |                           |                          |              |                                                                                                    |         |        |
| 2        |           | 三宅君                   | 林君            | 三村君                       | 合計                       | 平均           | 最大                                                                                                    | 最小      |        |
| 3 🔳      | 国語        | 86                    | 70            | 91                        |                          |              |                                                                                                    |         |        |
| 4 数      | 文学        | 64                    | 65            | 87                        |                          |              |                                                                                                    |         |        |
| 5 社      | t会        | 93                    | 88            | 89                        |                          |              |                                                                                                    |         |        |
| 6 珇      | 11科       | 78                    | 77            | 83                        |                          |              |                                                                                                    |         |        |
| 7 英      | 語         | 41                    | 68            | 86                        |                          |              |                                                                                                    |         |        |
| 8 合      | 計         |                       |               |                           |                          |              |                                                                                                    |         |        |
| 9 平      | ⊻均        |                       |               |                           |                          |              |                                                                                                    |         |        |
| 10 最     | 曼大        |                       |               |                           |                          |              |                                                                                                    |         |        |
| 11 最     | 良小 しょうしょう |                       |               |                           |                          |              |                                                                                                    |         |        |
| 12       |           |                       |               |                           |                          |              |                                                                                                    |         |        |
| 13       |           |                       |               |                           |                          |              |                                                                                                    |         |        |

SUM関数

SUM関数は、選択したセル の合計値を計算して表示す る機能です。 各人・各教科の点数の合計 値を表示させましょう。

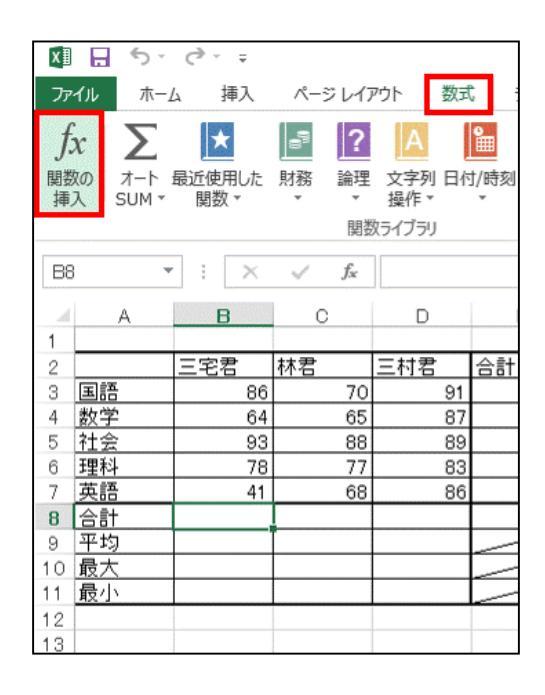

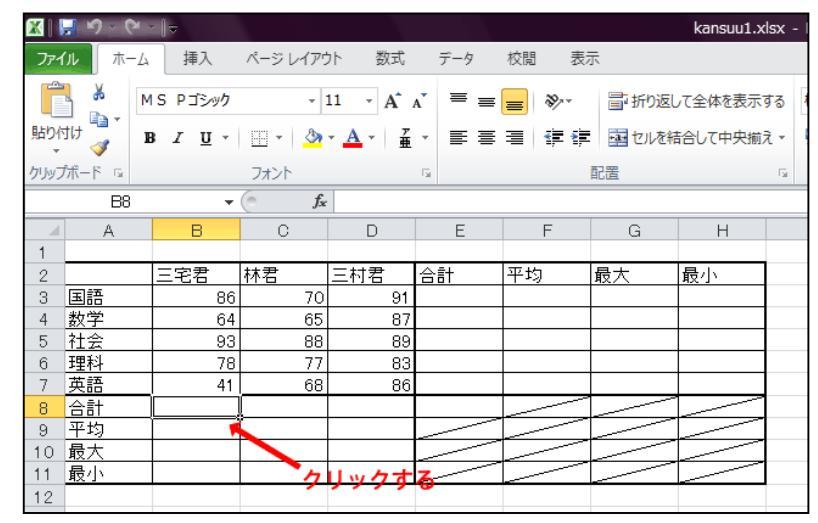

1.合計を表示したいセルをクリックし ます。

2.数式タブ→関数ライブラリグループの関数の挿入を選択します。

3.**関数の挿入ボックスの関数の分** 類からすべて表示を選びます。 **関数名**の一覧からSUMを選択し、 OKをクリックします。

#### なお、関数の挿入ボックスの関数の 分類には以下の種類があります。

**最近使用した関数**→最近使用した関数だけを表示します。

**すべて表示**→すべての関数を表示します。

財務、日付/時刻…などその他→それ ぞれの項目に関連した関数を表示し ます。

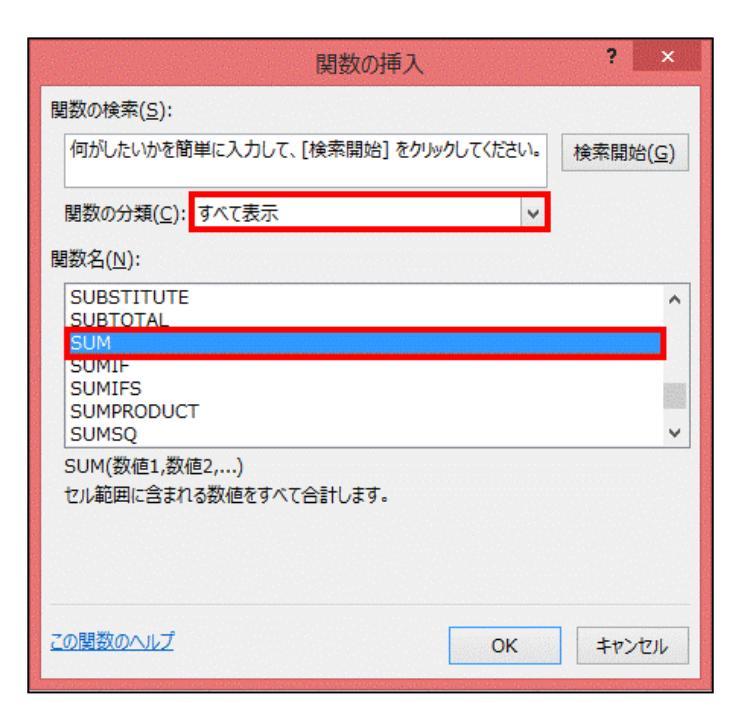

4.**関数の引数ボックスが開く**ので、SUMの数値の中に合計するセルの範囲を入力します。

- **B3セルからB7セル**を合計したい場合は、**B3:B7**と入力します。
- 合計する範囲を入力したら、 OKをクリックします。

5.選択したセルに合計値が 表示されます。

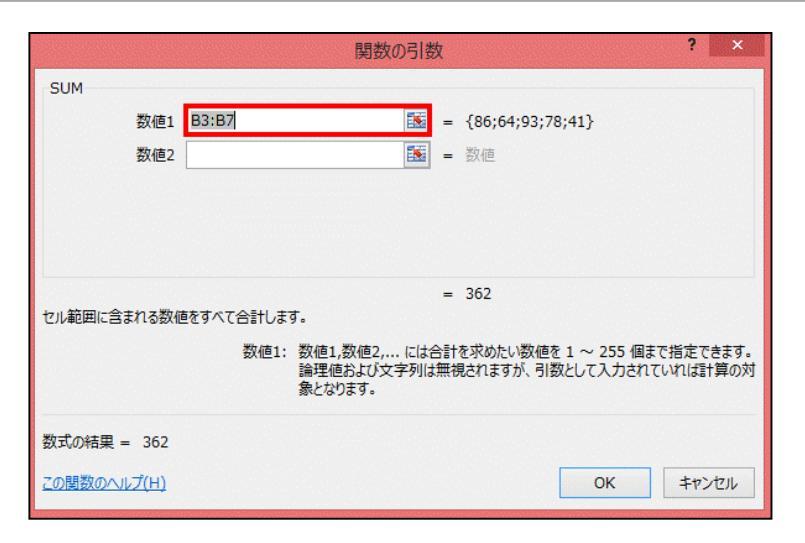

| X∎            | ۍ 🖯                     | ¢. ∓                |             |                               |                                                                                                    |                    |                | kansuu                                                                                                    |
|---------------|-------------------------|---------------------|-------------|-------------------------------|----------------------------------------------------------------------------------------------------|--------------------|----------------|----------------------------------------------------------------------------------------------------|
| ידר           | イルホーム                   | ム 挿入                | ページレイス      | アウト 数式                        | て データ                                                                                                    | 校閲                 | 表示             |                                                                                                    |
| f:<br>関数<br>挿 | x 入<br>なの オート<br>入 SUM・ | 】<br>最近使用した<br>関数 ▼ | 財務 論理<br>関数 | ▲<br>文字列 日作<br>操作 *<br>数ライブラリ | Diff Diff <pdiff< p=""> <pdiff< p=""> <pdiff< p=""> <pdiff<< td=""><td>θ<br/>〒列 数学/三角<br/>▼</td><td>● その他の<br/>関数 ▼</td><td><ul> <li>回名前の</li> <li>予、数式で</li> <li>名前の</li> <li>予、数式で</li> <li>管理</li> <li>留 選択範</li> <li>定義された</li> </ul></td></pdiff<<></pdiff<></pdiff<></pdiff<> | θ<br>〒列 数学/三角<br>▼ | ● その他の<br>関数 ▼ | <ul> <li>回名前の</li> <li>予、数式で</li> <li>名前の</li> <li>予、数式で</li> <li>管理</li> <li>留 選択範</li> <li>定義された</li> </ul> |
| B8            | -                       | : ×                 | √ fx        | =SUM(B                        | 3:B7)                                                                                                    |                    |                |                                                                                                    |
| A             | A                       | В                   | С           | D                             | E                                                                                                    | F                  | G              | Н                                                                                                    |
| 1             |                         |                     |             |                               |                                                                                                    |                    |                |                                                                                                    |
| 2             |                         | 三宅君                 | 林君          | 三村君                           | 合計                                                                                                    | 平均                 | 最大             | 最小                                                                                                    |
| 3             | 国語                      | 86                  | 70          | 91                            |                                                                                                    |                    |                |                                                                                                    |
| 4             | 数学                      | 64                  | 65          | 87                            |                                                                                                    |                    |                |                                                                                                    |
| 5             | 社会                      | 93                  | 88          | 89                            |                                                                                                    |                    |                |                                                                                                    |
| 6             | 理科                      | 78                  | 77          | 83                            |                                                                                                    |                    |                |                                                                                                    |
| 7             | 英語                      | 41                  | 68          | 86                            |                                                                                                    |                    |                |                                                                                                    |
| 8             | 合計                      | 362                 |             |                               |                                                                                                    |                    |                |                                                                                                    |
| 9             | 平均                      |                     |             |                               |                                                                                                    |                    |                |                                                                                                    |
| 10            | 最大                      |                     |             |                               |                                                                                                    |                    |                |                                                                                                    |
| 11            | 最小                      |                     |             |                               |                                                                                                    |                    |                |                                                                                                    |
| 12            |                         |                     |             |                               |                                                                                                    |                    |                |                                                                                                    |

# AVERAGE<mark>関数</mark>

※以降の関数の手順は、 SUM関数の手順とほぼ同じなので省略します。

AVERAGE関数は、選択した セルの平均値を計算して 表示する機能です。 各人・各教科の点数の平 均値を表示させましょう。

| 関数の挿入 ? ×                                                            |
|----------------------------------------------------------------------|
| 関数の検索( <u>S</u> ):                                                   |
| 何がしたいかを簡単に入力して、[検索開始]をクリックしてください。 検索開始(G)                            |
| 関数の分類( <u>C</u> ): すべて表示                                             |
|                                                                      |
| ATAN2<br>ATANH<br>AVEDEV                                             |
| AVERAGE                                                              |
| AVERAGEIF<br>AVERAGEIFS                                              |
| AVERAGE(数値1,数値2,)<br>引数の平均値を返します。引数には、数値、数値を含む名前、配列、セル参照を指定<br>できます。 |
| <u>この関数のヘルプ</u> OK キャンセル                                             |

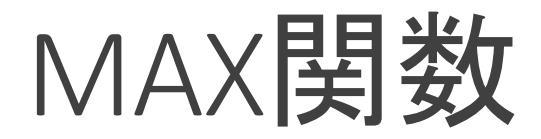

### ※以降の関数の手順は、 SUM関数の手順とほぼ同じなので省略します。

MAX関数は、選択したセル の中から最大値を表示する 機能です。 各人・各教科の点数の最大 値を表示させましょう。

| 関数の挿入                                                                                                    | ? ×              |
|----------------------------------------------------------------------------------------------------|------------------|
| 関数の検索( <u>S</u> ):<br>何がしたいかを簡単に入力して、[検索開始] をクリックしてください。<br>関数の分類( <u>C</u> ): すべて表示                                         | 検索開始( <u>G</u> ) |
| 関数名(N):<br>LOOKUP<br>LOWER<br>MATCH<br>MAX<br>MAXA<br>MDETERM<br>MDURATION<br>MAX(数値1,数値2,)<br>引数の最大値を返します。論理値および文字列は無視されます。 | <b>^</b>         |
| <u>この関数のヘルプ</u> のK                                                                                                    | キャンセル            |

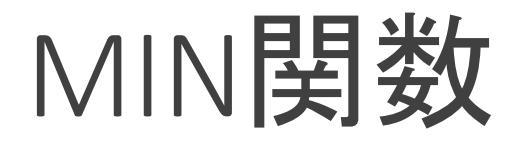

## ※以降の関数の手順は、 SUM関数の手順とほぼ同じなので省略します。

MIN 関数は、選択したセ ルの中から最小値を表示 する機能です。 各人・各教科の点数の最 小値を表示させましょう。

| 関数の挿入 ? ×                                      |   |  |  |  |  |  |
|------------------------------------------------|---|--|--|--|--|--|
| 関数の検索( <u>S</u> ):                             |   |  |  |  |  |  |
| 何がしたいかを簡単に入力して、[検索開始]をクリックしてください。<br>検索開始(G)   | ] |  |  |  |  |  |
| 関数の分類( <u>C</u> ): すべて表示 🗸 🗸 🗸                 |   |  |  |  |  |  |
| 関数名(N):                                        |   |  |  |  |  |  |
| MEDIAN<br>MID<br>MIDB                          | ] |  |  |  |  |  |
| MIN                                            |   |  |  |  |  |  |
| MINA<br>MINUTE<br>MINVERSE                     |   |  |  |  |  |  |
| MIN(数値1,数値2,)<br>引数の最小値を返します。論理値および文字列は無視されます。 |   |  |  |  |  |  |
| <u>この関数のヘルプ</u> OK キャンセル                       |   |  |  |  |  |  |